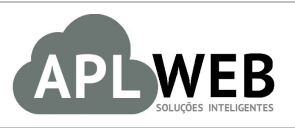

# PROCEDIMENTO OPERACIONAL PADRÃO - POP N

| APLWEB SOLUÇÕES INTELIGENTES |                                                               | Versão do Documento Nº | 2.0        |  |            |
|------------------------------|---------------------------------------------------------------|------------------------|------------|--|------------|
| SISTEMA APLWEB               | TEMA APLWEB PARTAMENTO(S) COMERCIAL/FATURAMENTO/SETOR PESSOAL |                        | EMA APLWEB |  | 16/05/2018 |
| MÓDULO/MENU PES              | SOAS                                                          | Data de Publicação     | 10/11/2015 |  |            |
| Procedimento                 | Procedimento Cadastro de pessoas e contatos no APLWeb         |                        | -          |  |            |
| Gestor                       |                                                               |                        |            |  |            |

## 1. Descrição

Este Procedimento Operacional Padrão define as etapas necessárias de como fazer o Cadastro de Clientes, Fornecedores, Vendedores/Representantes, Corretores e funcionários no Sistema APLWeb.

#### 2. Responsáveis:

Relacionar abaixo as pessoas que detém papel primário no POP, dentro da ordem em que a atividade é executada, preferencialmente incluir dados de contato como e-mail e telefone.

# a. LISTA DE CONTATOS:

| Nº | Nome        | Telefone | e-mail |
|----|-------------|----------|--------|
| 1  | Titular:    |          |        |
| 1  | Substituto: |          |        |
| 2  | Titular:    |          |        |
| 2  | Substituto: |          |        |

## 3. Requisitos:

É necessário está conectado com um usuário e senha que tenha permissão para acessar as opções abaixo descritas.

## 4. Atividades:

Abaixo estão os passos necessários para o cadastramento de pessoas no APLWeb. No caso de pessoas jurídicas o APLWeb busca através do CNPJ via consulta na Receita Federal todos os dados e já preenche automaticamente os campos do cadastro. E no caso de pessoas físicas é necessário cadastrar todas as informações manualmente.

#### I. Cadastrando uma Pessoa Jurídica

Passo 1. No menu do topo clique na opção Pessoas.

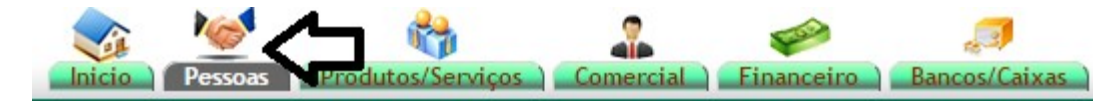

**Passo 2.** Procurar a pessoa antes de iniciar um novo cadastro. Para isso você pode utilizar a opção de Listas para localizar clientes, fornecedores, etc com filtros como nome, CNPJ e outros.

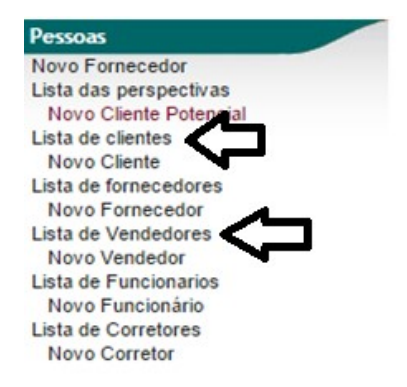

Ao selecionar uma das opções de *Lista*, o APLWeb irá lhe permitir fazer alguns filtros como os mostrados abaixo.

| Categorias:                  |                              |             | Comerciais                |             |      | •              |                            | Notas/Obs: | -          |       |       |
|------------------------------|------------------------------|-------------|---------------------------|-------------|------|----------------|----------------------------|------------|------------|-------|-------|
| Listar apenas clientes que r | não compraram no perido:     |             | A                         |             |      |                |                            |            |            | ~     |       |
| Forma de pagamento           |                              | Tipo de Pag | pamento                   |             |      |                | - 😭                        |            | <          | 5     |       |
| Pessoa 🕶                     | Endereco 🕶                   | Número 🖛    | Bairro 🕶                  | Municipio 🖡 | UFVA | Telefone 🖡     | OBS VA                     | Cadastro 🖛 | Ult.Compra | Esta  | do wa |
|                              |                              |             |                           |             | Cli  | que para       | filtrar                    | ->0 🛛      |            | Todos |       |
| BALCAO                       | ant                          | 00          | PRAIA DO<br>FUTURO        | Fortaleza   |      | 55(85)30652857 |                            | 21/02/2013 |            |       | 0     |
| B FORNECEDOR GENERICO        | RUA PEDRO ROCHA              | 125         | ARELANDIA                 | Fortaleza   |      |                | <u>00s</u>                 | 01/03/2013 |            |       |       |
| AKI DE TUDO                  | AV. BERNARDO MANUEL,<br>7915 | 7915        | ITAPERI                   | Fortaleza   |      | (85)30995500   |                            | 01/03/2013 |            |       | 0     |
| I VIA DIRETA                 | RUA PADRE VALDEVINO,<br>1899 | 1899        | Aldeota                   | Fortaleza   |      |                |                            | 02/03/2013 |            |       | 0     |
| STARPET                      | VIA DE LIGACAO 1             | 1080        | MANGABEIRA                | Maracanau   |      | 85337140996    |                            | 02/03/2013 |            |       |       |
| PER SEU FORROS               | DISTRITO IND. 2000           | 000         | PALACIO DO<br>GENIPAPEIRO | Maracanau   |      | (85)33712650   |                            | 02/03/2013 |            |       | 0     |
| MOTOCLUB TESTE PAULO         | Travessa Dom Pedro I         | 902         | TABAPUA                   | Fortaleza   |      | (85)3285-1900  |                            | 02/03/2013 |            |       |       |
| HANNS FOOD                   | RUA MAJOR FACUNDO            | 273         | CENTRO                    | Fortaleza   |      | (85)34542122   |                            | 02/03/2013 |            |       |       |
| DIMITEX                      | RUA DOM HELIO CAMPOS         | 100         | JACARECANGA               | Fortaleza   |      | (85)3236-1591  |                            | 02/03/2013 |            |       |       |
| RAMEL                        | RUA CARAMURU                 | 111         | JACUNDA                   | Eusebio     |      |                |                            | 02/03/2013 |            |       |       |
| CLINICA DOS CAPACETES        | Rua General Sampaio          | 030         | CENTRO                    | Fortaleza   |      | (85)3221-1071  | POSSUI<br>MOTO<br>TRANSALP | 03/03/2013 |            |       | Ø     |
| TAZENDA BESSA                | FAZENDA BOM JESUS            | 111         | ZONA RURAL                | Quixere     |      | (88)34432094   |                            | 03/03/2013 |            |       |       |
| (1) IPC                      | Rua Tâmira Keila             | 307         | Novo<br>Maranguapinho     | Maranguape  |      | 085-3341-1935  |                            | 03/03/2013 |            |       | 0     |
| 100% PISCINAS                | AV ENGENHEIRO<br>ALBERTO SA  | 1314        | PAPICU                    | Fortaleza   |      |                |                            | 03/03/2013 |            |       | 0     |
| DEDRINHO CONFECÇÕES          | TV DO PATROCINIO, LOJA       | 28          | CENTRO                    | Fortaleza   |      |                |                            | 03/03/2013 |            |       |       |
| TORTALEZA ESSENCIAS          | RUA BARAO DO RIO<br>BRANCO   | 1378        | CENTRO                    | Fortaleza   |      | (85)3253-5049  |                            | 03/03/2013 |            |       |       |

2.0

Você pode ainda localizar uma pessoa utilizando a *Busca Rápida*, que está presente em todas as páginas do APLWeb localizada no lado inferior esquerdo da tela, após a última opção do menu lateral. Você pode informar o nome/razão social, CPF/CNPJ, e-mail e endereço.

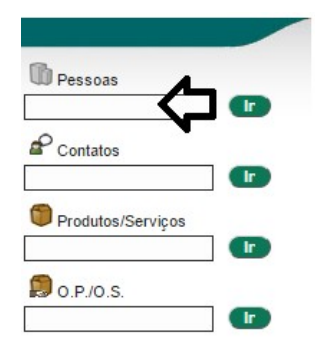

Passo 3. Selecione no menu da lateral esquerda, o tipo de pessoa que deseja cadastrar.

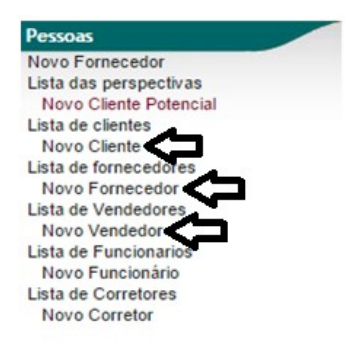

**Passo 4.** Ficha cadastral da pessoa para inclusão. Basta informar o CNPJ e clicar no botão *Consulta Receita Federal* que o APLWeb irá preencher a ficha da pessoa conforme os dados existentes na Receita Federal. Após isso, clique na opção "Criar Pessoa" ao final da página.

| Nome Fantasia               | DIRECTA SISTEMAS INTELIGENTES                            |                                                     |                     |
|-----------------------------|----------------------------------------------------------|-----------------------------------------------------|---------------------|
| Cliente Potencial/Cliente   | Cliente 🔹 🗖                                              | Código Cliente                                      | 46074               |
| Fornecedor                  | Sim 🔻                                                    | Código Fornecedor                                   | 25207               |
| Categoria de Fornecedor     | TRANSPORTADORA V                                         |                                                     |                     |
| Vendedor                    | NAO INFORMADO 🔻                                          |                                                     |                     |
| Representante               | × -                                                      |                                                     |                     |
| Transportadora              | •                                                        |                                                     |                     |
| C.N.P.J / C.P.F.:           | 06933314000123 Consulta CNPJ na Receita Federal          | Não informe caracteres '.', '-' e nem '/'           |                     |
| Razão Social:               | DIRECTA COMERCIO E SERVICO DE INFORMATICA LTDA           |                                                     |                     |
| Insc. do Subst. Est,:       |                                                          |                                                     |                     |
| Insc. Est.:                 |                                                          |                                                     |                     |
| Inscrição Municipal         |                                                          |                                                     |                     |
| CNAE Fiscal:                |                                                          |                                                     |                     |
| Código de Regime Tributário | (1 – Simples Nacional / 2 – Simples Nacional – excesso o | de sublimite de receita bruta / 3 – Regime Normal)  |                     |
| Bairro:                     | ALDEOTA                                                  |                                                     |                     |
| Complemento:                |                                                          |                                                     |                     |
| Endereço                    | R SILVA PAULET                                           |                                                     |                     |
| Numero:                     | 1869                                                     |                                                     |                     |
| CEP                         | 60120021 Busca CEP                                       | Município                                           | 2304400 - Fortaleza |
| Pais                        | Brasil (BR) 🔹 😭                                          |                                                     |                     |
| UF                          | CE - 🔻 🚖                                                 |                                                     |                     |
| Rota                        | •                                                        |                                                     |                     |
| Situação Cadastral          | Ativo 🔻                                                  |                                                     |                     |
| Código de barras            |                                                          |                                                     |                     |
| Celular                     | (())                                                     | Telefone                                            | (85)3267-1006       |
| EMail                       |                                                          | Web                                                 |                     |
| Facebook                    |                                                          | Whatsapp:                                           |                     |
| ID profesional 1            |                                                          | ID profesional 2                                    |                     |
| ID profesional 3            |                                                          | ID profesional 4                                    |                     |
| Sujeito a ICMS              | Sim 🔻                                                    | Limite de Credito                                   |                     |
| Tipo de Fornecedor          | v 🚖                                                      | Empregados                                          | <b>*</b>            |
| Forma Jurídica              | v 🚖                                                      |                                                     |                     |
| Capital                     | 0.00 Real                                                |                                                     |                     |
| Data Admissão               |                                                          | RG:                                                 |                     |
| Atribuir um Comercial       | <b>T</b>                                                 |                                                     |                     |
| Logo / Foto                 | Escolher arquivo Nenhum arquivo selecionado              | Criar Estoque/Filial/Loja Não 🔻 L - Loja / Filial 🔻 | Descrição           |
|                             | Criar I                                                  | Pessoa                                              |                     |

# Detalhamento dos campos da ficha de pessoa jurídica

**Nome fantasia(\*):** Deverá ser preenchido com nome fantasia do cliente / fornecedor a ser cadastrado. **Cliente Potencial/Cliente:** Informar o tipo de pessoa no sistema que são: cliente, fornecedor, cliente

potencial, vendedor/representante ou funcionário. **Código cliente / fornecedor:** Não será preenchido, pois o sistema ira trazer este campo de forma automática e seguencial.

**Fornecedor:** Informar SIM apenas se a pessoa for um fornecedor.

**Categoria de Fornecedor:** Informar a categoria pertencente.

**CPF/CNPJ(\*):** Deverá ser preenchido de acordo com o tipo de pessoa selecionado no campo categoria. Deve-se informar o campo em questão sem caracteres do tipo (- . /) pois o sistema colocará os caracteres automaticamente. Podendo ocasionar conflito no momento de verificação do número preenchido no campo em questão.

Razão Social(\*): Deverá ser preenchido com a razão social do cliente / fornecedor a ser cadastrado.

Insc. do Subst. Est: Informar a Inscrição Estadual para Substituição Tributária.

**Insc. Est(\*):** Informar a Inscrição Estadual da empresa.

**Inscrição Municipal:** Deverá ser preenchido com a numeração da inscrição municipal se houver do cliente / fornecedor a ser cadastrado.

**CNAE Fiscal:** Deverá ser informado o Código Nacional de Atividade Econômica principal que está registrado a empresa junto a Receita Federal.

Código de Regime Tributário: Informar o regime tributária da empresa.

Bairro(\*): Deverá ser preenchido com o nome do bairro da pessoa.

**Complemento:** Informar o complemento do endereço a ser cadastrado.

Endereço(\*): Deverá ser preenchido com o endereço sem o número.

**Número(\*):** Informar o número.

**CEP(\*):** Informar o CEP. O APLWeb faz a busca do endereço pelo CEP na base dos correios.

**Município(\*):** Informar o código do município junto ao nome do mesmo. Pode ser buscado na base de municípios.

**País(\*):** Informar o País.

**UF(\*):** Informar a Unidade Federativa.

**Rota:** Informar a rota de entrega que o cliente pertence, se houver.

Situação Cadastral: Informar quando for clientes se está Ativo, Inativo ou Bloqueado.

**Código de Barras:** É opcional informar o código de barras de identificação da pessoa no sistema.

**Celular:** Informar o número do celular corporativo.

**Telefone:** Informar o número do telefone fixo.

**E-Mail(\*):** Preencher com o endereço de e-mail da empresa.

Web: Informar o endereço do site da empresa.

**Facebook:** Informar facebook se houver.

Whatsapp: Informar whatsapp se houver.

**ID Profissional 1 a 4:** Nomes de profissionais responsáveis. Estes campos são impressos nos formulários de orçamentos e pedidos.

**Sujeito a ICMS:** Informar se a empresa está sujeita a recolhimento do ICMS.

Limite de crédito: Informar o valor limite de crédito no caso de clientes.

Tipo de Fornecedor: Informar o porte da empresa.

**Empregados:** Numero de funcionários de empresa.

Forma Jurídica: Se é fisica ou jurídica.

**Capital:** Valor investido em dinheiro.

Data Admissão: Selecione a data em que a pessoa foi admitida a este cargo.

Atribuir um Comercial: Inclui um vendedor ou representante padrão na ficha do cliente.

**Logo/Foto:** Informar uma imagem para logomarca da empresa.

(\*) Campos que deverão ser preenchidos obrigatoriamente para emissão de uma NF-e.

| POP No: | 1511.0001 | Titulo: | Cadastro de pessoas e contatos no APLWeb | Versão: | 2.0 |
|---------|-----------|---------|------------------------------------------|---------|-----|
|---------|-----------|---------|------------------------------------------|---------|-----|

Passo 6. Cadastrar os dados de todos os contatos da empresa com função, e-mail, telefone, celular e etc.

| Contatos desta Pessoa |         |     |         |       | Criar Contato 🔕 |
|-----------------------|---------|-----|---------|-------|-----------------|
| Nome                  | Posição | Tel | Celular | EMail |                 |

**Passo 7.** Ao clicar em *Criar Contatos*, você irá ver uma ficha completa do contato a ser cadastrado. Os dados do contato serão utilizados no CRM para e-mails marketing e SMS marketing para cadastros com e-mails e celulares informados.

| Sobrenome / Descrição |                                                                                        | Primeiro Nome     |  |
|-----------------------|----------------------------------------------------------------------------------------|-------------------|--|
| Pessoa                | DIRECTA COM. E SERV. DE INF. LTDA.                                                     |                   |  |
| Título                | <b>*</b>                                                                               |                   |  |
| Posto/Função          |                                                                                        |                   |  |
| Endereço              |                                                                                        | 4                 |  |
| CEP / Município       |                                                                                        |                   |  |
| País                  | Brasil (BR) 🔹 😭                                                                        |                   |  |
| UF                    | · · · · · · · · · · · · · · · · · · ·                                                  |                   |  |
| Telef. Trabalho       |                                                                                        | Telef. Particular |  |
| Telemovel             | Informe o telefone sem caracteres<br>como "-","." ou "(" e com o DDD para envio de SMS | Fax               |  |
| Email                 |                                                                                        |                   |  |
| MSN / Skype           |                                                                                        |                   |  |
| Visibilidade          | Partilhado 🔻                                                                           |                   |  |
| Nota                  |                                                                                        | 1                 |  |
| Informação Pessoa     | al                                                                                     |                   |  |
| Data de Nascimento    |                                                                                        | Alerta:           |  |

#### II. Cadastrando uma Pessoa Física

**Passo 1.** Repetir os passos 1 e 2 do item anterior. Então verá uma página similar a imagem abaixo. Observe que os dados mudaram para Sobrenome, nome e titulo, dados para pessoas físicas. Um outro detalhe importante é que trata-se de uma pessoa física o APLWeb já cria automaticamente o contato dessa pessoa diferente da jurídica que precisa ser cadastrada clicando no *Criar Contato* da ficha da pessoa ou no menu *Contatos, Novo Contato*.

| Sobrenome                 |               |                         |           |                                           |       |   |
|---------------------------|---------------|-------------------------|-----------|-------------------------------------------|-------|---|
| Título                    | ▼ ☆           |                         |           |                                           |       |   |
| Cliente Potencial/Cliente | Cliente       | •                       |           | Código Cliente                            | 46074 |   |
| Fornecedor                | Não 🔻         |                         |           | Código Fornecedor                         | 25207 | ( |
| Vendedor                  | NAO INFORMADO | •                       |           |                                           |       |   |
| Representante             |               | x +                     |           |                                           |       |   |
| Transportadora            |               |                         | •         |                                           |       |   |
| C.N.P.J / C.P.F.:         |               | Consulta CNPJ na Receit | a Federal | Não informe caracteres '.', '-' e nem '/' |       |   |
| Bairro:                   |               |                         |           |                                           |       |   |
| Complemento:              |               |                         |           |                                           |       |   |
| Endereço                  |               |                         |           |                                           |       |   |
|                           |               |                         |           |                                           |       |   |

**Passo 2.** Preencher as devidas informações na ficha de cadastro e clicar em **Criar Pessoa** ao final da página.

#### 5. Material de Suporte:

http://www.directaweb.com.br/aplweb/index.php/homepage/tutoriais/pessoas/cadastro-lista-clientes http://www.directaweb.com.br/aplweb/index.php/homepage/tutoriais/pessoas/desconto-limite-credito http://www.directaweb.com.br/aplweb/index.php/homepage/tutoriais/pessoas/cadastro-lista-fornecedores http://www.directaweb.com.br/aplweb/index.php/homepage/tutoriais/pessoas/cadastro-lista-fornecedores http://www.directaweb.com.br/aplweb/index.php/homepage/tutoriais/pessoas/cadastro-lista-vendedor http://www.directaweb.com.br/aplweb/index.php/homepage/tutoriais/pessoas/cadastro-lista-vendedor http://www.directaweb.com.br/aplweb/index.php/homepage/tutoriais/pessoas/cadastro-de-funcionarios http://www.directaweb.com.br/aplweb/index.php/video-aulas/110-aplweb-07-aula-cadastro-de-clientes http://www.directaweb.com.br/aplweb/index.php/video-aulas/113-aplweb-10-aula-cadastro-de-fornecedores http://www.directaweb.com.br/aplweb/index.php/video-aulas/114-aplweb-11-aula-cadastro-de-fornecedores http://www.directaweb.com.br/aplweb/index.php/component/k2/item/199-consultando-cnpj-direto-na-receitafederal-na-vers%C3%A3o-554-do-aplweb